## Werbung für Rafting-Tour illustrieren

## Aufgabe

- ⇒ Erzeugen Sie ein neues Dokument, und erfassen und formatieren Sie den Text entsprechend der Abbildung.
- ⇒ GoogeIn Sie ein Bild zum Thema Rafting, speichern Sie es auf Ihrer Festplatte.
- ⇒ Fügen Sie die Grafik ein und legen Sie für den Textfluss die Option HINTER DEN TExt fest.
- ⇒ Vergrößern Sie das Bild, sodass es sich fast über die ganze Seite erstreckt. Verändern Sie die Bildsteuerung der Grafik in "Graustufen".
- ⇒ Speichern Sie die Datei unter dem Namen *Rafting-Nachname*.

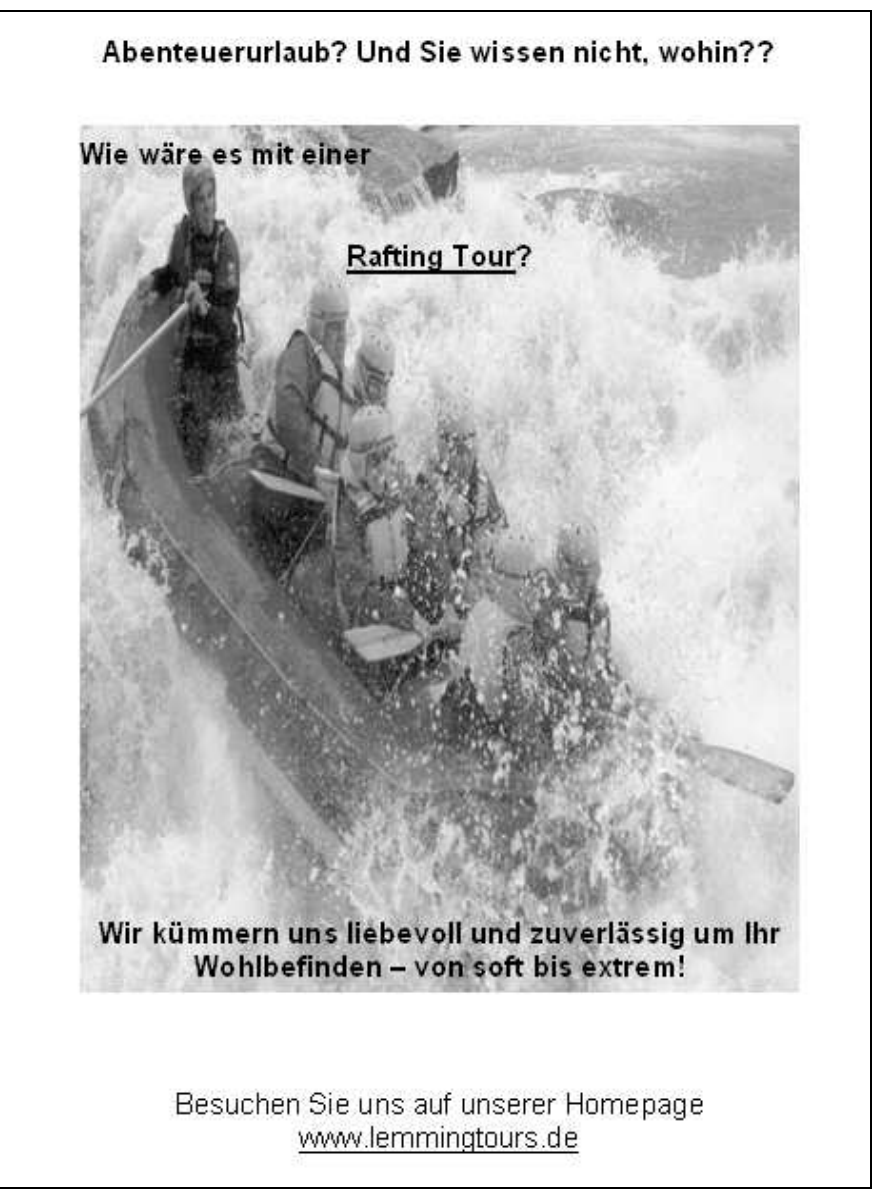

Ergebnisdatei Rafting-Nachname

## Reklame für Tombola gestalten

## Aufgabe

- ⇒ Erfassen Sie in einem neuen Dokument den Text aus der Abbildung, und speichern Sie ihn unter dem Namen *Tombola*.
- Googeln Sie f
  ür verschiedenen Stellen thematisch passende Grafiken, 
  ändern Sie die Verankerung in "als Zeichen" und verkleinern Sie die Bilder.
- ⇒ Gestalten Sie das Dokument wie aus der Abbildung ersichtlich, und speichern Sie es unter dem Namen *Tombola-Nachname*.

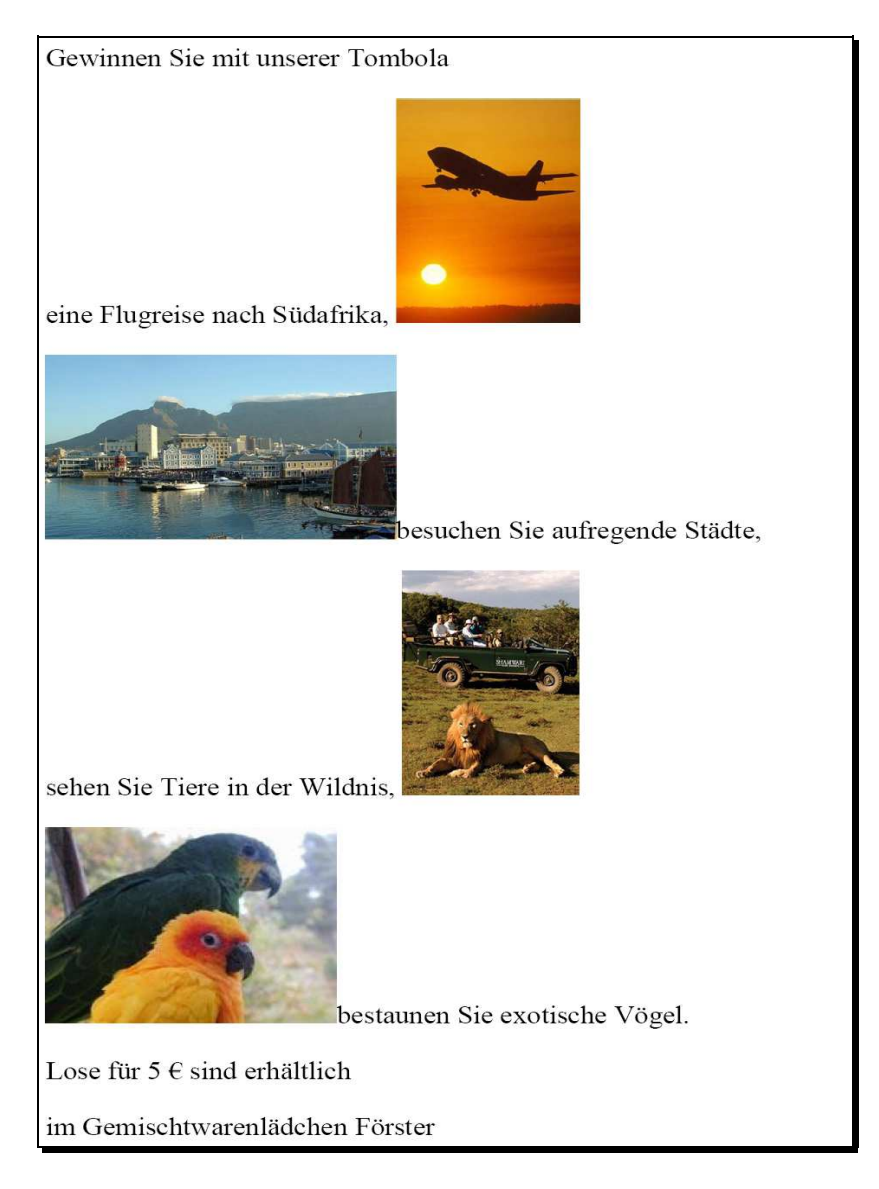

exemplarische Ergebnisdatei Tombola-Nachname